## How to change my credit card on file?

How do I update or change my credit card on file used for charging my monthly subscription?

1. Log into Seazona as an Administrator

Note: if you are not an Administrator, you will not be able to change the credit card on file.

2. In the upper right corner, click on the **Billing** link

| Demo Dental Lab X                                                                                                    |                                                      |             |                     |                 |                                |          |                                    |      |      | (       | Ron _           |             |
|----------------------------------------------------------------------------------------------------|------------------------------------------------------|-------------|---------------------|-----------------|--------------------------------|----------|------------------------------------|------|------|---------|-----------------|-------------|
| $\leftarrow$ $\rightarrow$ C (i) demo.seazona.com/Orde                                                                                                    | r.aspx                                               |             |                     |                 |                                |          |                                    |      |      | ☆ 🗖 🧕   |                 | ● ⊚ :       |
| Hello, Marta Oliveros (Your Account)   Sign Out   Billing   Support   Your Logo Here                                                                                                    |                                                      |             |                     |                 |                                |          |                                    |      |      |         |                 |             |
| Orders 7 1 Shipping 11                                                                                                    | Clients Reports Accounting                           |             |                     |                 |                                |          |                                    |      |      |         |                 | Settings    |
| Orders                                                                                                    | Print items   Mark as 2   Move to   Assign to   Edit |             |                     |                 |                                |          |                                    |      |      |         |                 |             |
| Coop Coope                                                                                                    |                                                      | Invoice     | Company             |                 | Patient                        | Pan      | Due                                | Dept | User | Status  |                 |             |
| Advanced Search                                                                                                    |                                                      | <u>6152</u> | Ahwatukee Group     |                 | Thomas Watson                  | B38      | ■ Tu 12/13/2016 7 AM               | INS  | RD   | In Prod | <u>Lab Slip</u> | <u>Edit</u> |
|                                                                                                    |                                                      | <u>6149</u> | Affordable West Der | <u>ntal</u>     | Kim Montgomery                 | B36      | ■ Tu 12/13/2016                    | MD   | RD   | In Prod | <u>Lab Slip</u> | Edit        |
|                                                                                                    |                                                      | <u>6150</u> | Affordable West Der | ntal            | Hailey Hong                    | B37      | ■ Tu 12/13/2016                    | MD   | RD   | In Prod | <u>Lab Slip</u> | <u>Edit</u> |
| Orders                                                                                                    |                                                      | <u>6159</u> | Ahwatukee Group     |                 | S. Morales                     | B1       | ■ Tu 12/13/2016                    | INS  | RD   | New     | <u>Lab Slip</u> | Edit        |
| Active Orders (7)                                                                                                    |                                                      | <u>6151</u> | Affordable West Der | <u>ntal</u>     | Ray Greive                     | B35      | Th 12/22/2016 7 AM (3 days)        | MD   | RD   | In Prod | <u>Lab Slip</u> | <u>Edit</u> |
| Active Orders (7)                                                                                                    |                                                      | <u>6146</u> | Affordable East Den | <u>ital</u>     | Marlys Carlson                 | B34      | Th 12/22/2016 8 AM (3 days)        | MD   | RD   | In Prod | <u>Lab Slip</u> | Edit        |
| New Orders (1)                                                                                                    |                                                      | <u>6167</u> | Affordable East Den | <u>ital</u>     | Chun Kang                      |          | Th 12/22/2016 9 AM (3 days)        |      |      | In Prod | <u>Lab Slip</u> | <u>Edit</u> |
| Hold Orders (3)   Order History   My Orders   Su Mo Tu We Th Fr Sa   27 28 29 30 1 2 3   4 5 6 7 8 2 10   11 12 13 14 15 16 17   18 19 20 21 22 23 24   25 26 27 28 29 30 31   1 2 3 4 5 6 7   12 2 3 4 5 6 7   Full Screen |                                                      |             |                     |                 |                                | - Coffee |                                    |      |      |         |                 |             |
|                                                                                                    |                                                      |             | Copyright © 2005    | 5-2017 <u>S</u> | <u>seazona LLC</u> - Dental La | b Softw  | are, Powered By <u>Seazona.net</u> |      |      |         |                 |             |
|                                                                                                    |                                                      |             |                     |                 |                                |          |                                    |      |      |         |                 |             |

Note: A new window will open up.

3. Click on "Update your credit card on file"

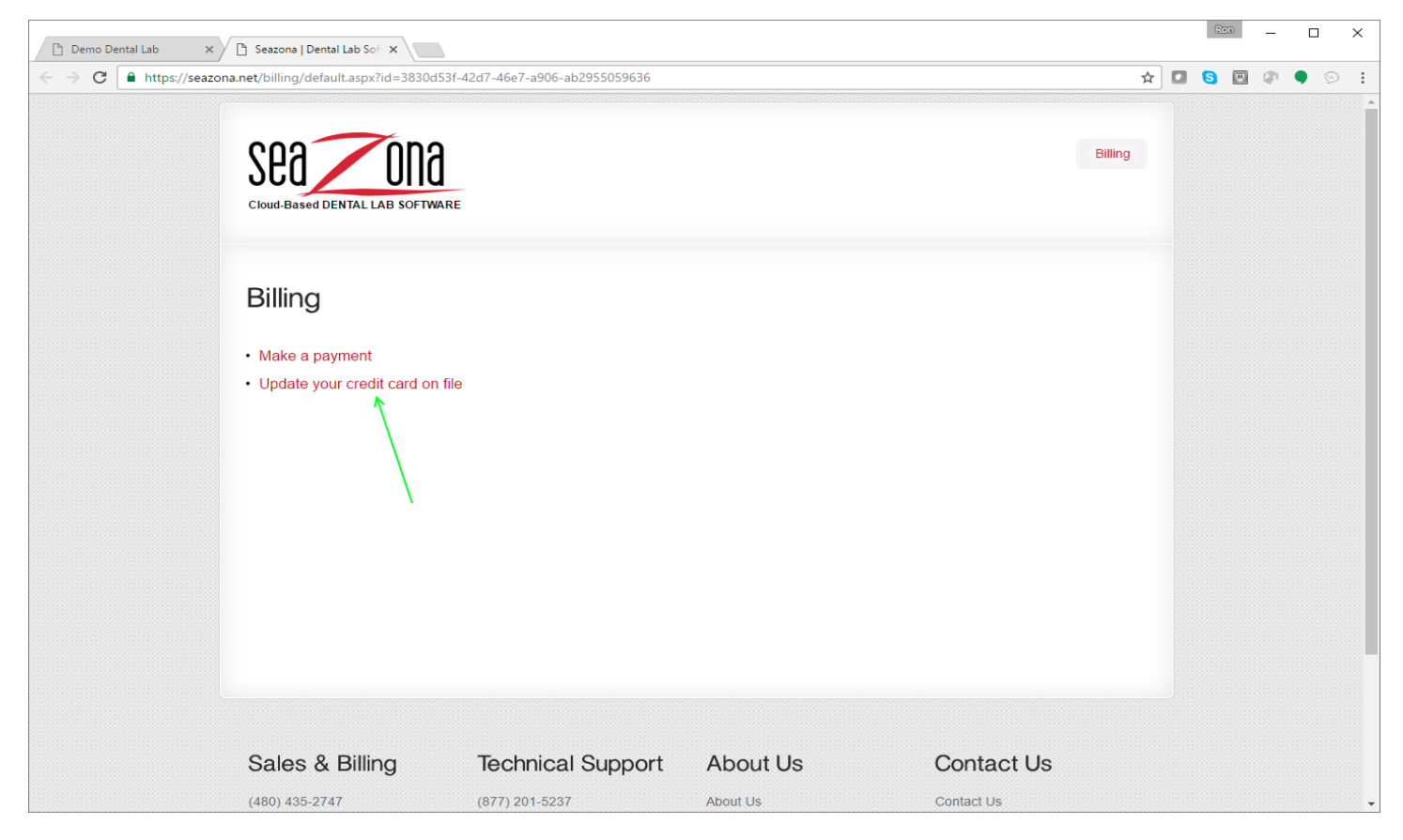

4. Complete the form and click on the "Save" button

| Demo Dental Lab x Beazona   Dental Lab Sof x        |  | R | 20 | - |   | ×  |
|-----------------------------------------------------|--|---|----|---|---|----|
| ← → C ▲ https://seazona.net/billing/CreditCard.aspx |  | 6 | M  | Ф | • | 9: |
| Update your credit card on file                     |  |   |    |   |   | -  |
| Company:<br>My Dental Lab                           |  |   |    |   |   |    |
| Billing Address                                     |  |   |    |   |   |    |
| Name:                                               |  |   |    |   |   |    |
| Address Line 1:                                     |  |   |    |   |   |    |
| Address Line 2:                                     |  |   |    |   |   |    |
| City:                                               |  |   |    |   |   |    |
| State/Province/Region:                              |  |   |    |   |   |    |
| Zip:                                                |  |   |    |   |   |    |
| Country:                                            |  |   |    |   |   |    |
| Credit Card                                         |  |   |    |   |   |    |
|                                                     |  |   |    |   |   |    |
| Credit Card Number:                                 |  |   |    |   |   |    |
|                                                     |  |   |    |   |   |    |
| Expiry Date (MM/YY): Security Code:                 |  |   |    |   |   |    |
| I agree to the terms and conditions                 |  |   |    |   |   |    |
| Save Cancel                                         |  |   |    |   |   |    |
|                                                     |  |   |    |   |   | -  |

5. That's it! Just close the window to exit.

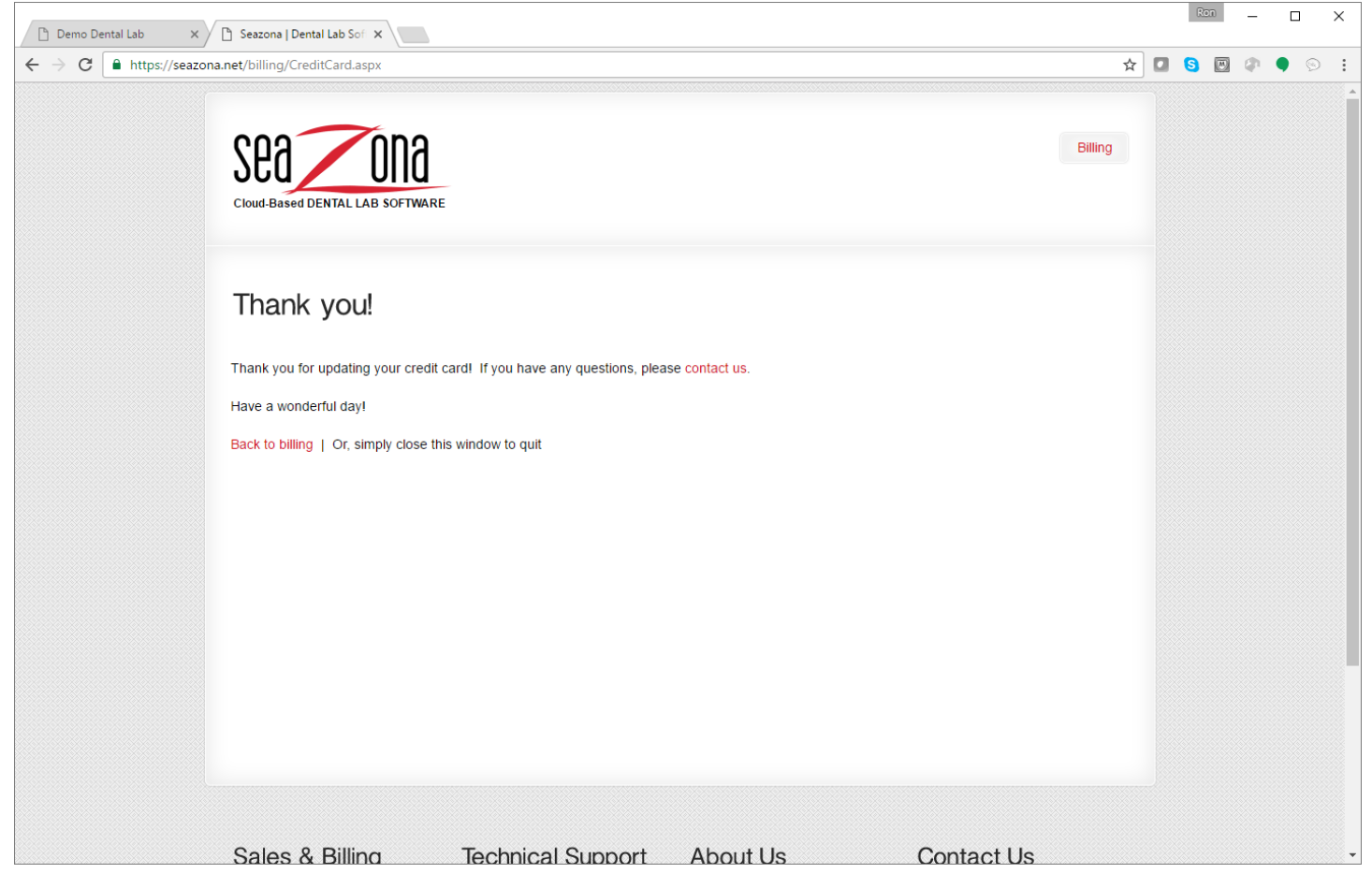

**Note:** The new credit card will completely replace the previous credit card and you will only be charged on your regularly scheduled date. Please let us know if you have any questions.